## Getting Started with Read&Write for Windows

Last Modified on Wednesday, 28-Aug-2024 16:39:22 BST

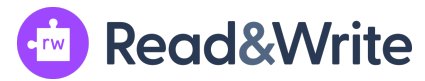

1. Install Read&Write for Windows exe linked here.

2. Run the downloaded Read&Write.exe file to begin the installation. Click next in the install wizard prompts until the installation is complete.

3. Launch Read&Write for Windows and sign in with your school Microsoft or Google account to get full access to your features. You will only have to do this on first use.